# Sytong HT-66 Dansk Manual

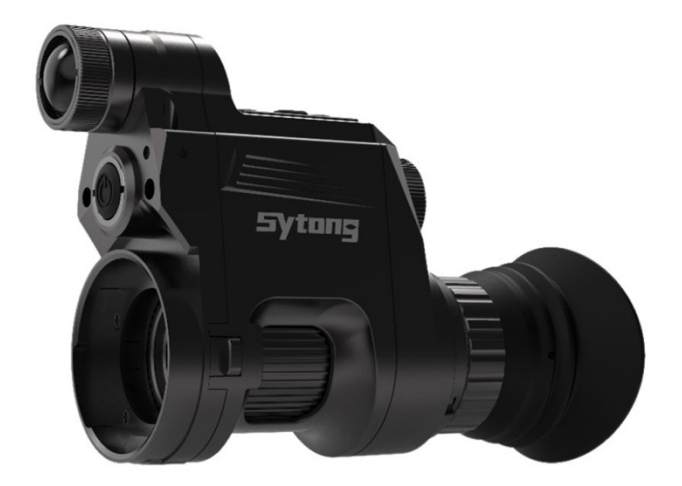

Tillykke med dit køb af Sytong HT-66. Vi har lavet denne danske oversættelse af manualen, så du får mest mulig glæde at optikkens funktioner.

Knæk & Bræk Team Dangate

## Indhold i kassen

- 1 Sytong HT-66
- 1 Micro USB-kabel
- 1 Adapter
- 2 Sekskant nøgle
- 1 Opbevaringspose
- 1 Strømadapter

## • Kig aldrig direkte ind i det infrarøde lys, da det kan forårsage øjenskade

- Sigt ikke mod brændbare genstande på kort afstand, da det ellers kan forårsage brand. Sluk det infrarøde lys eller skift til dvaletilstand når kikkerten ikke er i brug
- Brug kun genopladeligt 18650 batteri med nominel spænding på 3,7V.
- Hvis varen er defekt, skal du kontakte Dangate Kundeservice. Forsøg på at adskille eller selv reparere enheden vil gøre garantien ugyldig.

### Produktbeskrivelse

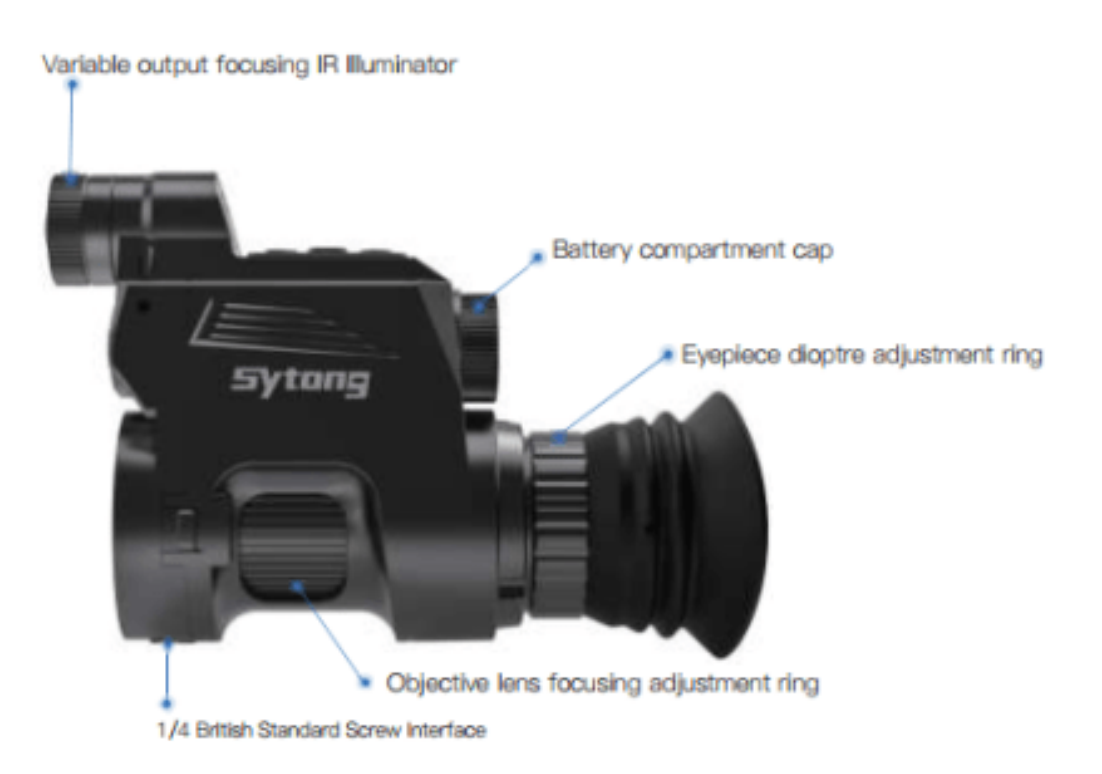

#### OBS

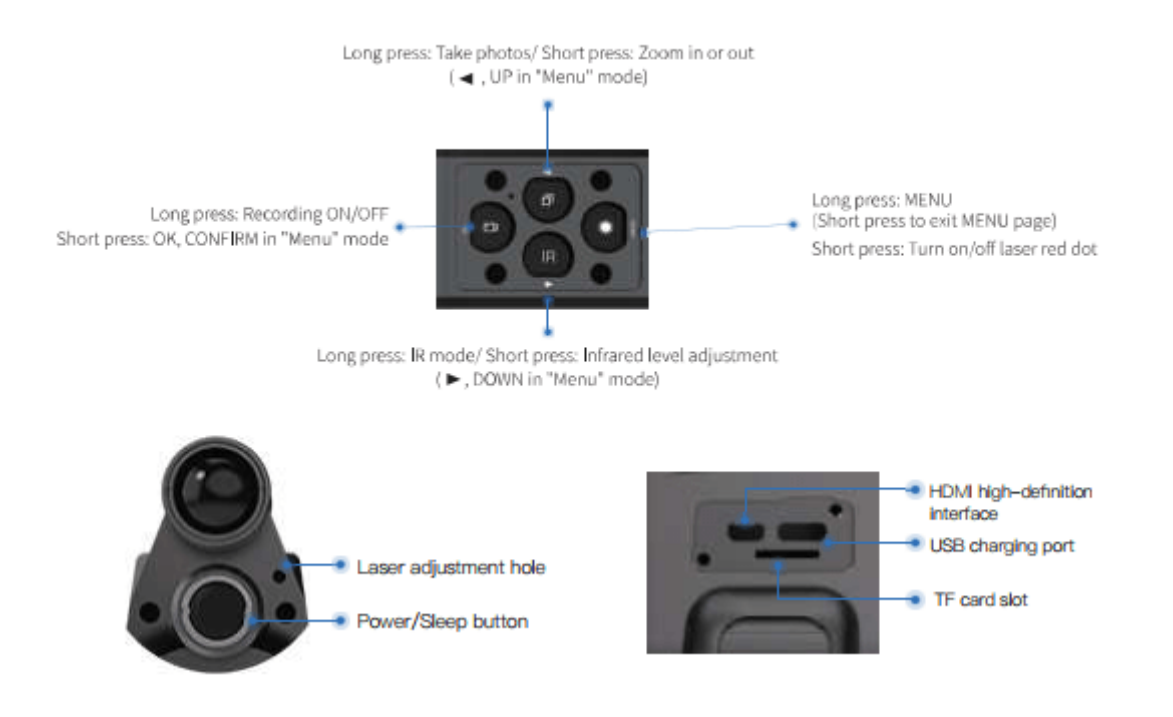

## Batteri

Brug kun et genopladeligt 18650 lithium batteri 3,7V med flad ende. Fjern dækslet til batterirummet og sørg for at batteriet sættes i med den positive pol indad. Sæt hætten tilbage og skru den fast. (Hvis du ikke gør det, kan det resultere i genstart!).

# Justeringer

For at kontrollere enheden efter installation af batteri. Drej og juster først okularets dioptri justeringsring indtil du ser ikonet med fire tegn på skærmen (det behøver ikke at være et klart billede), og drej derefter objektivets justeringsring, indtil du kan se dit fokuspunkt tydeligt.

Skift herefter til forskellige tilstande, test IR eller Rangefinder.

# Installation af adapter

Sæt adapteren på forsiden af enheden, skru den helt til bunden for at fastgøre adapteren. Brug skruer til at fastgøre enheden på kikkerten (brug evt. den medfølgende tape).

## Instruktioner:

## Tænd/sluk

Tænd enheden med et kort tryk på tænd/sluk-knappen. Sluk enheden med et langt tryk på tænd/sluk-knappen. Strømindikatoren forbliver tændt, når enheden tændes.

### **Dvale tilstand**

Gå til dvaletilstand med et kort tryk på Power/Sleep-knappen, når enheden er tændt. Strømindikatoren forbliver TÆNDT, når enheden går i dvaletilstand.

## Justering af okularets dioptri

Formålet med dioptri justering er at få et klart billede for brugere med forskelligt syn. Drej og juster dioptr ijusteringsringen, indtil du får et klart udsyn til ikonet med fire tegn på skærmen. Vælg én justering for hvert øjensyn.

## Den objektive linsejustering

Når okularets dioptri justering er færdig, kan du sigte mod dit fokuspunkt og dreje / justere objektivets ring, indtil du får et klart og velfokuseret billede.

### **IR lyskontrol**

Tænd for enheden og gå ind i sort-hvid-tilstand med et langt tryk på IR-knappen.

Skift til IR 1-3 eller sluk med et kort tryk på IR-knappen.

Lyskontrollen er justerbar.

## Justering af trådkors

Gå ind i undermenuen trådkors justering med et kort tryk på OK-knappen. Vælg indstillinger med et kort tryk på OK-knappen. Juster scope sigte eller værdier med et kort tryk på / knappen.

For at bekræfte din indstilling tast "Gem" med et kort tryk på knappen +, vælg "Ja" med et kort tryk på OK-knappen.

For at slette din indstilling tast "Gem" med et kort tryk på - knappen, vælg "Nej" med et kort tryk på OK-knappen.

### Gyroskop

Gå ind i undermenuen Gyroskop med et kort tryk på OK-knappen. Vælg "Display" eller "Calibration" med et kort tryk på knappen /.

Vælg "Til" eller "Fra" for at tænde/slukke for gyroskopet efter at have indtastet "Skærm".

Tænd gyroskopet før du vælger "Kalibrering". Indtast "Kalibrering" ved at trykke på OK-knappen. Hold enheden vandret og stille i ca. 8 sekunder for at fuldføre kalibreringen.

### Standardforstørrelse

Gå ind i undermenuen Standardforstørrelse med et kort tryk på OK-knappen.

Vælg "1.0x/ 1.5x/ 2.0x/ 2.5x/ 3.0x/ 3.5x" som standardforstørrelse. Bekræft dit valg med et kort tryk på OK-knappen.

# Standardfarve

Gå ind i undermenuen Standardfarve med et kort tryk på OK-knappen.

Vælg tilstanden "Farve" eller "Sort-hvid" med et kort tryk på knappen /. Bekræft dit valg med et kort tryk på OK-knappen.

# Lysstyrke af IR

Gå ind i undermenuen Brightness of IR med et kort tryk på OK-knappen.

Vælg "Fra", "1", "2" eller "3" med et kort tryk på knappen /. Bekræft dit valg med et kort tryk på OK knappen.

### Automatisk optagelse

Gå ind i undermenuen Auto Recording med et kort tryk på OK-knappen.

Vælg "Fra" eller "Til" med et kort tryk på knappen /. Bekræft dit valg med et kort tryk på OK-knappen.

### Loop-optagelse

Gå ind i undermenuen Loop Recording med et kort tryk på OK-knappen.

Vælg "Fra", "3 minutter", "5 minutter" eller "10 minutter" med et kort tryk på knappen /. Bekræft dit valg med et kort tryk på OK-knappen.

### Dato stempel

Gå ind i undermenuen Datostempel med et kort tryk på OK-knappen.

Vælg "Fra" eller "Til" med et kort tryk på knappen /. Bekræft dit valg med et kort tryk på OK-knappen.

# Optag lyd

Gå ind i undermenuen optag lyd med et kort tryk på OK-knappen.

### Lysstyrke

Gå ind i undermenuen Lysstyrke med et kort tryk på OK-knappen.

Vælg "LEVEL 0", "LEVEL 1", "LEVEL 2", "LEVEL 3" med et kort tryk på /-knappen. Bekræft dit valg med et kort tryk på OK-knappen.

#### Wifi

Gå ind i undermenuen WiFi med et kort tryk på OK-knappen.

Vælg "Fra" eller "Til" med et kort tryk på knappen /. Bekræft dit valg med et kort tryk på OK-knappen.

Afslut WiFi med et langt tryk på menuknappen. (Menusiden kan ikke åbnes, mens WiFi er slået til).

Sytong APP kan downloades i App store eller Play butik.

#### Eksponering

Gå ind i undermenuens eksponering med et kort tryk på OK-knappen.

Vælg en af mulighederne med et kort tryk på / knappen. Bekræft dit valg med et kort tryk på OK-knappen.

### Dato & tid

Gå ind i undermenuen "Dato/Tid" med et kort tryk på OK-knappen.

Vælg en af mulighederne med knappen OK. Vælg en korrekt værdi for år, måned og dato med et kort tryk på knappen /.

Vælg "ÅÅ /MM/DD", "MM/DD/ÅÅ" eller "DD/MM-M/ÅÅ" som dit datoformat med et kort tryk på knappen /.

Gem den valgte dato og forlad undermenuen med et kort tryk på Menu-knappen.

#### Formatér SD kort

Gå ind i undermenuen "Format" med et kort tryk på OK-knappen.

Vælg "Memory" eller "TF card" med et kort tryk på knappen /. Bekræft dit valg med et kort tryk på OK-knappen.

Vær forsigtig, dataene kan ikke gendannes efter enheden er formateret.

# Standardindstilling

Gå ind i undermenuen "Standardindstilling" med et kort tryk på OK-knappen.

Vælg "Annuller" eller "OK" med et kort tryk på knappen /. Bekræft dit valg med et kort tryk på OK-knappen.

## Specifikationer:

| Model                  | HT-66   | Battery       | 18650X1 | Dimension              | 138mmX96mm<br>X55mm |
|------------------------|---------|---------------|---------|------------------------|---------------------|
| Magnifying power       | 4X-14X  | Focusing      | 2.5cm-∞ | Eyepiece<br>resolution | 1024X768            |
| Voltage                | 3.7V    | IR wavelength | 850nm   | IR power               | 5W                  |
| IR illuminate distance | 200m    | Output type   | AVI     | Data<br>transmission   | WIFI                |
| Frame rate             | 30fps   | Battery life  | >8h     | Video<br>resolution    | 1920X1080           |
| Storage type           | TF card | Net weight    | 270g    |                        |                     |